## 〇ハイウェー給与計算における定額減税のしかた

## A)準備

① 定額減税の計算用入力シートを、国税庁サイトからダウンロードします。

「定額減税」で検索して、国税庁の定額減税 特設サイトを開きます。

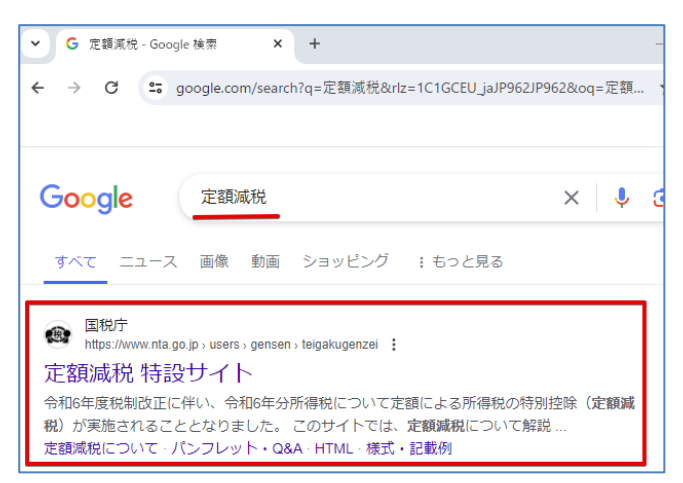

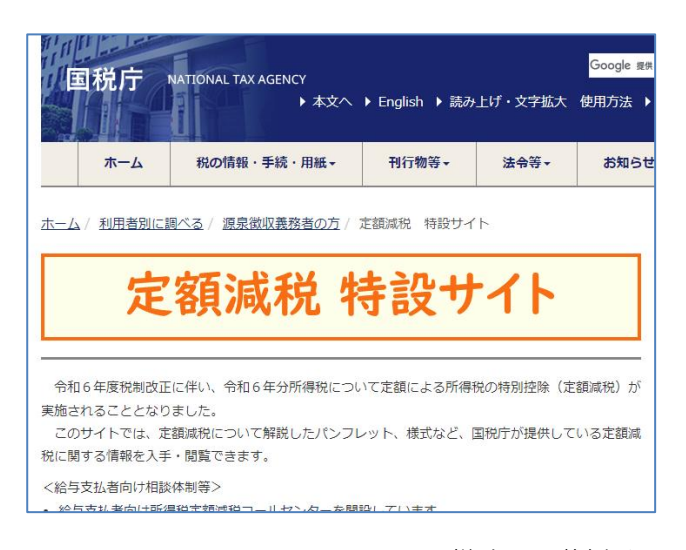

↓ 下へスクロールして、[様式・記載例]をクリック

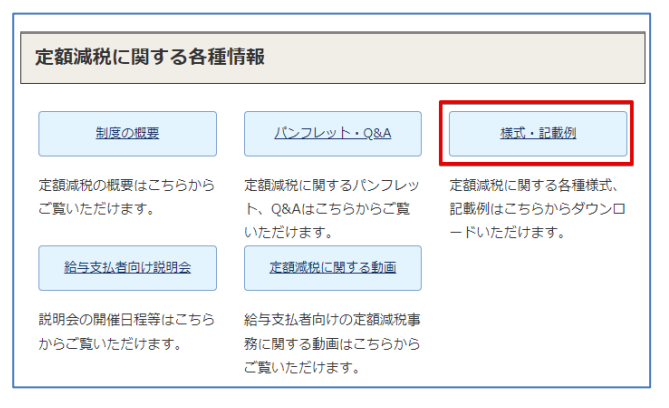

下部の各人控除実績簿をダウンロードします。

定額減税の可能残額など一部を自動計算する場合は、Excel ファイルをダウンロードします。 給与・賞与の定額減税実績を紙にすべて記入する場合は、PDF ファイルをダウンロード印刷します。

| 国税庁                                                          | NATIONAL TAX AGENCY<br>)本文へ                                 | ▶ English ▶ 読み                        | 上げ・文字拡大          | Google<br>使用方法 |
|--------------------------------------------------------------|-------------------------------------------------------------|---------------------------------------|------------------|----------------|
| ホーム                                                          | 税の情報・手続・用紙・                                                 | 刊行物等▼                                 | 法令等▼             | お知ら            |
| ホーム/利用者別に調                                                   | <u>周べる / 源泉徴収義務者の方</u> / 1                                  | <sup>羨式・</sup> 記載例                    |                  |                |
| 様式・記載の                                                       | <b>9</b> ]                                                  |                                       |                  |                |
| Get #                                                        | PDF形式のファイルをご覧いただく場合には、<br>よ、 <u>Adobeのダウンロードサイト</u> からダウンロ- | Adobe Readerが必要です。<br>- ドしてください。      | 。Adobe Readerをお持 | ちでない方          |
| ※ <u>PDFファイルが開</u>                                           | けない、印刷できないなどの場合                                             | はこちらをご覧く)                             | どさい。             |                |
| ※ 「入力用」のPDF<br>業場所にダウンロー                                     | ファイルは適宜の作業場所にダウ<br>ドしないと入力内容は保存できた                          | フンロードしてからご<br>い場合があります。               | 入力してください<br>,    | 。適宜の作          |
| 源泉所得税関                                                       | <b>系</b>                                                    |                                       |                  |                |
| 【各種様式・記                                                      | 載例】                                                         |                                       |                  |                |
| <ul> <li>令和6年分 源泉後<br/>書 (PDF/322KB)</li> </ul>              | 数収に係る定額減税のための申告<br>_ 入力用(PDF/257KB)                         | 書 兼 年末調整に                             | 係る定額減税のた         | きめの申告          |
| <u>≪記載例≫源泉徴収</u>                                             | に係る定額減税のための申告書(                                             | PDF/644KB) 外                          | 国語版              |                |
| <ul> <li><u>《記載例》年末調整</u> <li>令和6年分 年末調     </li> </li></ul> | <u>に除る正観減税のにめの中告書(</u><br>周整に係る定額減税のための申告書                  | PDF/735KB) 21<br>書 <u>(PDF/496KB)</u> | 国品版              |                |
| (注)給与所得者                                                     | <b>šの基礎控除申告書、給与所得者(</b>                                     | の配偶者控除等申告                             | 書及び所得金額調         | 團整控除申          |
| 告書との第                                                        | 東用様式となっております。また、<br>今和6年0月下句頃に掲載又完                          | 掲載日現在の様式                              | 案となっており、         | 確定版に           |
| しいでは、<br><ul> <li>各人別控除事績簿</li> </ul>                        | Thuo エッカド 印頃に 摘載 予正<br>(PDF/45KB) (Excel/18KB)              | PDF または Exce                          | しファイルをダウン        | 4 – ⊡          |
| (注)各人別控隊                                                     | 余事績簿の作成及び様式は法定され                                            | れたものではないこ                             | とから、作成は義         | 諸務ではな          |

※ダウンロードした Excel ファイル(kojo.xlsx)を初めて開いた時は、

上部の「編集を有効にする」をクリックします。

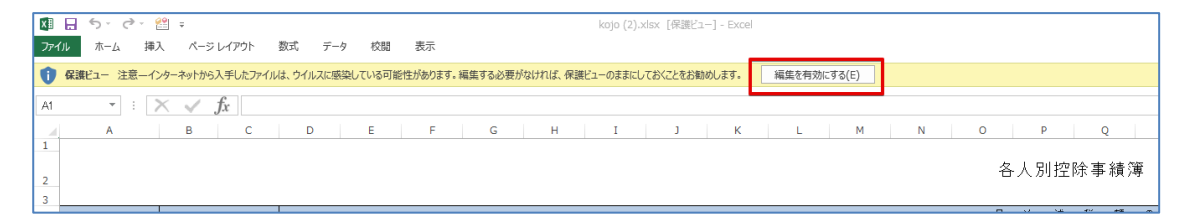

② 各控除対象従業員の名前、定額減税可能な扶養人数(本人を除く)を入力します。
 Excel では、セルが白色の箇所が自動計算されます。

| x∎           | 🔒 🗲 👌 😫 :          | <del>,</del>                   |                                                        |                |                                        |                                   |  |  |  |
|--------------|--------------------|--------------------------------|--------------------------------------------------------|----------------|----------------------------------------|-----------------------------------|--|--|--|
| ファイ          | ル ホーム 挿入           | ページ レイアウト                      | 数式                                                     | データ 校閲         | 表示                                     |                                   |  |  |  |
| Acce<br>データ/ |                    |                                |                                                        |                |                                        |                                   |  |  |  |
| A1 3         | ▼ : X              | s fx                           |                                                        |                |                                        |                                   |  |  |  |
|              | A                  | В                              | С                                                      | D              | Е                                      | F                                 |  |  |  |
| 1            |                    |                                |                                                        |                |                                        |                                   |  |  |  |
| 2            | 2                  |                                |                                                        |                |                                        |                                   |  |  |  |
| 4            |                    | 月次減税                           | 額の計算                                                   |                |                                        |                                   |  |  |  |
| 5            |                    |                                |                                                        | 令和6年月日         |                                        |                                   |  |  |  |
| 6            | 基準日在職者<br>(受給者の氏名) | 同一生計配<br>偶者と扶養<br>親 族 の 数<br>の | 月 次 避 税 額<br>(( 受給者本人<br>+ ① の人数)<br>× 30,000 円 )<br>② | 控除前<br>税額<br>3 | ② の う ち<br>③ か ら<br>空除 し た<br>金 額<br>④ | 控除しきれ<br>な い<br>金 額<br>(②-④)<br>⑤ |  |  |  |
| 8            | 001 山田太郎           | 0                              | 30,000                                                 |                |                                        |                                   |  |  |  |
| 9            | 002 斎藤花子           | 1                              | 60,000                                                 |                |                                        |                                   |  |  |  |
| 10           | 003 鈴木一郎           | 2                              | 90,000                                                 |                |                                        |                                   |  |  |  |
| 11           | 004 田中信夫           | 1                              | 60,000                                                 |                |                                        |                                   |  |  |  |
| 12           |                    |                                | •                                                      |                |                                        |                                   |  |  |  |

※控除対象従業員は、税区分が甲欄および令和6年分所得金額が1805万円以下である人です。

※6月2日以後の中途入社従業員は、月次での控除はおこなわず、年末調整で行います。

※配偶者は合計所得金額が48万円以下(同一生計配偶者)の場合、対象人数に含まれます。

※16歳未満の扶養親族(国内居住者)も対象人数に含まれます。

[初期設定] - [給与体系]を開いて、勤怠項目に「定額減税」を追加して、 入出力属性を「入出力対象」に変更、整数部桁数を7に変更します。

| 給与体         | 系                          |            |            |                        |             |         |                |
|-------------|----------------------------|------------|------------|------------------------|-------------|---------|----------------|
| <b>)</b> 終了 | 日期                         |            |            |                        |             |         |                |
| 給与」         | <br>項目   営兵項               | i 🗆 🗎      |            |                        |             |         |                |
| r⊟ ⊈%f      | メロー <u>ス</u> フィッ<br>注与項目設定 | ]          |            |                        |             |         |                |
|             | 所定日数                       | ▲<br>■勤務日数 | 欠勤日数       | 休日出勤                   | 総労働         | 遅刻早退    | 深夜残業           |
| 勤           | AOO                        | A01        | A02        | A03                    | A04         | A05     | A06            |
| 怠           | 早出                         |            |            |                        |             |         | 定額減税           |
|             | A07                        | A08        | A09        | A10                    | A11         | A12     | A13            |
|             | 基本給                        | 役職手当       | 管理手当       | 深夜残業                   | 出向          | 休日出勤    | 有給手当           |
| 支           | A30                        | A31        | A32        | A33                    | A34         | A35     | A36            |
|             | 交通費                        | 步合給        | 休業手当       | 早出                     | 借入金         | その他     |                |
| 給           | A37                        | A38        | A39        | A40                    | A41         | A42     | A43            |
|             |                            |            |            | その他                    | 遅早控除        | 欠勤控除    |                |
|             | 844                        | A45        | A46        | A47                    | A48         | A49     |                |
|             | 健康保険                       | 介護保険       | 厚生年金       | 雇用保険                   | 社会保計        | 課税対象    | 支給額合計          |
| 144         |                            | A61        | 86Z        | A63                    | A64         | A65     | 사용 미스 영국 스 등 노 |
| 控           | 所侍祝                        | 住民祝        | 定領測税       | 400                    | 470         | 471     | 控除額合計          |
| rt4.        |                            | 807        | 808<br>승영소 | ለ09<br>ኤውለት            | 870<br>左頭漂母 | 871     | 半さまぬな          |
| 附           | 1友 興 杭                     | 179        | 1月1五       | <u>その他</u><br>1/25     | 1478        | 122     | 定针又简键          |
|             | 072                        | 0/0        | 0/4        | 0/8                    | 0/0         | 0//     |                |
|             | A78                        | A79        | A80        | A81                    | A82         | A83     | A99            |
| _ [[]       | 副生設定】                      |            |            |                        |             |         |                |
| 項           | 目定額減                       | 税(A13)     | 0:回数       | <ul> <li>表示</li> </ul> | :桁数 整数部     | 部 7 桁 小 | 数部 🚺 桁         |
| 給           | 与区分 人                      | 出力属性       |            | 拿                      | 記式          |         |                |
| 月約          | 合 入出                       | 出力対象 ▼     |            |                        |             |         | 式設定            |
| 步合          | 合 入し                       | 出力対象 ▼     |            |                        |             |         | 式設定            |
| 71L))       | 리가 大臣                      | 出力対象 ▼     |            |                        |             |         | 式設定            |
| 役員          | 夏 大臣                       | 出力対象 ▼     |            |                        |             |         | 式設定            |
| フリ          | リー 入出                      | 出力対象 ◄     |            |                        |             |         | 式設定            |
| 準           | 大臣                         | 出力対象 👻     |            |                        |             |         | 式設定            |

※勤怠項目に空きがない場合は、Excel などを使用して減税額を印字して切り貼りするか、 手書きでの対応をお願いします。

以上で、定額減税の準備は終了です。

## B) 各月の給与、賞与時の定額減税作業

手順としては、通常通り給与・賞与計算を行って所得税を算出し、 その所得税をダウンロードした実績簿に入力して控えます。 その後、手入力にて給与データの所得税を控除(修正)していきます。

下記に記載する①~③の作業を、6月1日~12月31日までに支払う給与または賞与を計算する時に 行います。

[給与計算]-[給与データ入力]にて、給与または賞与データを入力します。
 ※所得税は控除前税額を控えるため、現段階では修正しません。

| <b>1 1</b> | 含与データ 入力 (2/2) |         |         |                    |           |          |         |
|------------|----------------|---------|---------|--------------------|-----------|----------|---------|
| €          | , 終了 🎦 再計算     | Ē       | R06/06  | 月度 <mark>給与</mark> | ▲ 23/26   | <b>I</b> |         |
| 従業         | 美員  001  🛛 💓 う | 779*900 | 旭太田山    | 子                  | 『門2 正乗務部門 | 丁 就労状況 在 | 職       |
| 支給         | 合日 R06/07/10   | 支給 対象   | ▼ 給与区分り | 目給                 |           |          |         |
| ++r.       | 所定日数           | 勤務日数    | 欠勤日数    | 休日出勤               | 総労働       | 遅刻早退     | 深夜残業    |
| 罰          | 0              | 0       | 0       | 0                  | 0:00      | 0.00     | 0.00    |
| 금          | 早出             |         |         |                    |           |          | 定額減税    |
|            | 0.00           |         |         |                    |           |          | 0       |
|            | 基本給            | 役職手当    | 管理手当    | 深夜残業               | 出向        | 休日出勤     | 有給手当    |
| -          | 220,000        | 60,000  | 10,000  | 0                  | 0         | 0        | 0       |
| 文          | 交通費            | 步合給     | 休業手当    | 早出                 |           |          |         |
| 絵          | 0              | 0       | 0       | 0                  |           |          |         |
| PH         |                |         |         | その他                | 遅早控除      | 欠勤控除     |         |
|            |                |         |         | 0                  | 0         | 0        |         |
|            | 健康保険           | 介護保険    | 厚生年金    | 雇用保険               | 社会保計      | 課税対象     | 支給額合計   |
|            | 0              | 0       | 0       | 1,740              | 1,740     | 288,260  | 290,000 |
| 捡          | 所得税            | 住民税     |         |                    |           |          | 控除額合計   |
| 1,7        | 7,920          | 0       | 0       |                    |           |          | 9,660   |
|            | 復興税            |         | 前貸金     | その他                | 年調還付      |          | 差引支給額   |
| 除          | 0              |         | 0       | 0                  | 0         |          | 280,340 |
|            |                |         |         |                    |           |          |         |
|            |                |         |         |                    |           |          | 280,340 |

給与一覧表を印刷

|                                 |             |             |                             |              |            |                   |                   | 給与               | 一覧表                                     |                                         |                        |             |
|---------------------------------|-------------|-------------|-----------------------------|--------------|------------|-------------------|-------------------|------------------|-----------------------------------------|-----------------------------------------|------------------------|-------------|
| 【検索条件】                          | 部門:<br>従業員⊐ | ∽}°:001     | $\stackrel{\sim}{\sim}$ 004 | 3            | 対象:R06/06, | 月度 ~ RO           | 6/06月度            |                  |                                         |                                         |                        |             |
|                                 |             |             | 勤 怠                         | 項目           |            |                   |                   | 支給項目             |                                         |                                         |                        |             |
| 部門<br>従業員コード<br>フリザナ            |             | 所定日数<br>総労働 | 勤務日数<br>遅刻早退                | 欠勤日数<br>深夜残業 | 休日出勤<br>早出 | 基本給<br>休日出勤       | 役職手当<br>有給手当      | 管理手当<br>交通費      | 深夜残業<br>歩合給                             | 出向<br>休業手当                              | 健康保険                   | 介護保険<br>住民税 |
| 従業員名                            |             |             | 所定/日                        |              |            | ÷щ                | 旧八亚               | その他              | 遅早控除                                    | 欠勤控除                                    | 120天1元                 |             |
| 2 正乗務部門<br>001<br>ヤマダタ¤ウ        |             | 0:00        | 0<br>0.00                   | 0<br>0.00    | 0<br>0.00  | 220,000<br>0<br>0 | 60, 000<br>0      | 10, 000<br>0     | 0<br>0                                  | 0<br>0                                  | 0<br>7, 920            | 0<br>0      |
| 山田太郎                            |             |             | 0.00                        |              |            |                   |                   | 0                | 0                                       | 0                                       |                        |             |
| 2 正乗務部門<br>002<br>サイトウハナコ       |             | 0<br>0:00   | 0<br>0.00                   | 0<br>0.00    | 0<br>0.00  | 192,000<br>0<br>0 | 20, 000<br>0      | 5, 000<br>0      | 0<br>0                                  | 0<br>0                                  | 9, 462<br>2, 750       | 0<br>0      |
| 斎藤花子                            |             |             | 0.00                        |              |            |                   |                   | 0                | 0                                       | 0                                       |                        |             |
| 2 正乗務部門<br>003<br>スズキイチャウ       |             | 0<br>0:00   | 0<br>0.00                   | 0.00         | 0.00       | 169,000<br>0<br>0 | 0                 | 0                | 0<br>0                                  | 0<br>0                                  | 0<br>2,000             | 0           |
| 鈴木一郎                            |             |             | 0.00                        |              |            |                   |                   |                  | 0                                       | 0                                       |                        |             |
| 1 乗務部門<br>004<br>タナカノプオ<br>田中信夫 |             | 0:00        | 0.00                        | 0<br>0.00    | 0<br>0.00  | 135,700<br>0<br>0 | 0<br>0            | 0<br>0<br>0      | 0                                       | 0<br>0                                  | 2, 540                 | 0           |
| <u>шт п д</u>                   | 合 計         | 0:00<br>0   | 0.00                        | 0<br>0. 00   | 0<br>0.00  | 716,700<br>0<br>0 | 80, 000<br>0<br>0 | 15,000<br>0<br>0 | 000000000000000000000000000000000000000 | 000000000000000000000000000000000000000 | 9, 462<br>15, 210<br>0 | 0<br>0<br>0 |
|                                 |             |             | 0.00                        |              |            | 0                 | 0                 | 0                | 0                                       | 0                                       | 0                      | 0           |

## 実績簿に控除前税額を入力

| X∎           | 🗄 🍤 🥵 😫 :                                                                                                    | Ŧ                              |                                                      |                   |                                         |                                   |    |  |  |
|--------------|----------------------------------------------------------------------------------------------------|--------------------------------|------------------------------------------------------|-------------------|-----------------------------------------|-----------------------------------|----|--|--|
| ファイ          | ル ホーム 挿入                                                                                                    | ページ レイアウト                      | 、数式う                                                 | データ 校閲            | 表示                                      |                                   |    |  |  |
| Acca<br>データ/ | Access         Web         テキスト         その他の         既存の         資素         ごれパティ         資本         資本         資素         ア・クックの深い         ア・クックのア         原のの         ア・クックのア         原のの         ア・クックのア         原のの         ア・クックのア         原のの         ア・クックの         第         第         日         1         1         ア・クックの         ア・クックの         第         第         日         1         1         ア・クックの         第         第         1         1         1         1         1         1         1         1         1         1         1         1         1         1         1         1         1         1         1         1         1         1         1         1         1         1         1         1         1         1         1         1         1         1         1         1         1         1         1         1         1         1         1         1         1         1         1         1         1         1         1         1         1         1         1         1         1         1         1         1         1         1         1         1         1         1         1         1 |                                |                                                      |                   |                                         |                                   |    |  |  |
| D12          | • : X                                                                                                    | √ .fx                          |                                                      |                   |                                         |                                   |    |  |  |
|              | A                                                                                                    | В                              | С                                                    | D                 | E                                       | F                                 |    |  |  |
| 1            |                                                                                                    |                                |                                                      |                   |                                         |                                   |    |  |  |
| 2            |                                                                                                    |                                |                                                      |                   |                                         |                                   |    |  |  |
| 3            |                                                                                                    |                                |                                                      |                   |                                         |                                   |    |  |  |
| 5            |                                                                                                    | 月 次 減 税<br>                    | 額の計算                                                 | 令和6年 6月20日        |                                         |                                   |    |  |  |
| 6            | 基準日在職者<br>(受給者の氏名)                                                                                                    | 同一生計配<br>偶者と扶養<br>親 族 の 数<br>① | 月 次 瀬 税 額<br>((受給者本人<br>+ ① の人数)<br>× 30,000 円)<br>② | 控 除 前<br>税 額<br>③ | ② の う ち<br>③ か ら<br>空 除 し た<br>金 額<br>④ | 控除しきれ<br>な い<br>金 額<br>(②-④)<br>⑤ | 控税 |  |  |
| 8            | 001 山田太郎                                                                                                    | 0                              | 30,000                                               | 7,920             | 7,920                                   | 22,080                            |    |  |  |
| 9            | 002 斎藤花子                                                                                                    | 1                              | 60,000                                               | 2,750             | 2,750                                   | 57,250                            |    |  |  |
| 10           | 003 鈴木一郎                                                                                                    | 1                              | 60,000                                               | 2,000             | 2,000                                   | 58,000                            |    |  |  |
| 11           | 004 田中信夫                                                                                                    | 0                              | 30,000                                               | 2,540             | 2,540                                   | 27,460                            |    |  |  |
|              |                                                                                                    |                                |                                                      |                   |                                         |                                   |    |  |  |

③ 再度、給与データ入力を開き、各従業員の所得税欄を手入力で修正します。

| <b>1</b> | 治与データ 入力 (2/2) |        |        |            |                             |                | <b>—</b>               |
|----------|----------------|--------|--------|------------|-----------------------------|----------------|------------------------|
| t        | ; 終了 👯 再計算     | Ĩ      | R06/06 | 月度 船与      | ▲ 23/26                     | ► H            |                        |
| 22世      |                |        |        |            |                             |                | - HA                   |
| 100.7    |                |        |        | P 百<br>日 公 | ы 112 тт <del>ж</del> 199аы | 」称力化化作         | 46%                    |
|          |                |        |        |            |                             |                |                        |
| #ff      | 所定日数           | 勤務日数   | 欠勤日数   | 休日出勤       | 総労働                         | 遅刻早退           | 深夜残業                   |
| =))      |                | U      | 0      | U          | 0:00                        | 0.00           | U.UU                   |
| 怠        |                |        |        |            |                             |                | <br>正観  戦税<br>  -7,020 |
|          | 0.00           |        |        |            |                             |                | -7,820                 |
|          | 基本給            | 役職手当   | 管理手当   | 深夜残業       | 出向                          | 休日出勤           | 有給手当                   |
| +        | 220,000        | 60,000 | 10,000 | 0          | 0                           | 0              | 0                      |
| ^        | 交通費            | 步合給    | 休業手当   |            |                             |                |                        |
| 給        | 0              | U      | 0      | U          |                             | hotth Labort A |                        |
|          |                |        |        | その他        |                             |                |                        |
|          |                |        |        | 0          | 0                           | 0              |                        |
|          | 健康保険           | 介護保険   | 厚生年金   | 雇用保険       | 社会保計                        | 課税対象           | 支給額合計                  |
|          | 0              | 0      | 0      | 1,740      | 1,740                       | 288,260        | 290,000                |
| 控        | 所得税            | 住民税    |        |            |                             |                | 控除額合計                  |
|          | U              | U      | U Here | 7 ~ //4    |                             |                | 1,740                  |
| to.      | 【 <u>復</u> 興祝  |        | 町 賞 金  | その他        | 牛調遠竹                        |                |                        |
| 际        | 0              |        | 0      | 0          | 0                           |                | 400,400                |
|          |                |        |        |            |                             |                | 288.260                |
|          |                |        |        |            |                             |                |                        |

所得税欄を減税後所得税額に修正、定額減税欄に減税した額を入力

修正する所得税額は、控除しきれない金額が残っている場合(下図青枠)、所得税ゼロを入力する。

控除しきれない金額が残っていない場合(下図赤枠)、

[控除前税額 – 控除した税額]で求めた値を入力する。下図の場合、7920-6240 =1680

|            |                  |                                      | Я                                    | 78     |
|------------|------------------|--------------------------------------|--------------------------------------|--------|
|            | 令和               | ]6年 9月2                              | 0日                                   |        |
| ?れい<br>額)) | 控除前<br>税額<br>(2) | ❶ の う ち<br>⑫ か ら<br>空 除 し た<br>金 額 ⑬ | 控除しきれ<br>な い<br>金 額<br>(10) 13)<br>④ | 控<br>税 |
|            | 7,920            | 6,240                                | 0                                    |        |
|            | 2,750            | 2,750                                | 49,000                               |        |
|            | 2,000            | 2,000                                | 52,000                               |        |
|            | 2,540            | 2,540                                | 19,840                               |        |
|            |                  |                                      |                                      |        |

給与明細書は、以下のように印刷されます

| Ť      | <u>合与明約</u><br>R06 年              | 7 <u>書</u><br>06 月分          |                             | 镇コード 001<br>名山田                | 太郎                                | 殿                 | 受領印                                                           |
|--------|-----------------------------------|------------------------------|-----------------------------|--------------------------------|-----------------------------------|-------------------|---------------------------------------------------------------|
| 勤<br>怠 | 所定日数<br>0<br>早出<br>0.00           | <u>勤務日数</u><br>0             | <u>欠勤日数</u><br>0            | 休日出勤<br>0                      | 総労働<br>0:00                       | 遅刻早退<br>0.00      | 深夜残業<br>0.00<br>定額源柷<br>-7,920                                |
| 支給     | 基本給<br>220,000<br>交通費<br>0        | 役職手当<br>60,000<br>歩合給<br>0   | 管理手当<br>10,000<br>休業手当<br>0 | 深夜残業<br>0<br>早出<br>0<br>その他    | 出向<br>0<br>遅早控除<br>0              | 休日出勤<br>0<br>欠勤控除 | 有給手当<br>0                                                     |
| 控除     | 健康保険<br>0<br>所得税<br>0<br>復興祝<br>0 | <u>介護保険</u><br>0<br>住民税<br>0 | 厚生年金<br>0<br>0<br>前貸金<br>0  | で<br>雇用保険<br>1,740<br>その他<br>0 | <u>社会保計</u><br>1,740<br>年調還付<br>0 | <br>課税対象<br>      | <u>支給額合計</u><br>290,000<br>控除額合計<br>1,740<br>差引支給額<br>288,260 |
|        |                                   |                              |                             |                                |                                   |                   | 288, 260                                                      |

勤怠項目欄に空きがない場合は、Excel などで別紙に減税額を印刷して切り貼りするか、 手書きでの対応をお願いします。

以上です。